## How to buy tickets and select your own seats

GENERAL NOTE: All tickets sold through Brown Paper Tickets, are print-at-home tickets.

- 1. Go to wesoperetta2018.brownpapertickets.com
- 2. Choose the date and number of tickets in each category (adult/child)
- 3. Click "add to cart"
- 4. Click "let me choose my own seats"
- 5. De-select the seats that have been chosen for you and select the seats that you want. You have to do this for EACH type (adult/child) of ticket you are purchasing. It will tell you which one(s) you are currently looking at.
- 6. Click "save seats"
- 7. Your saved seats will now be blocked off with an orange square
- 8. Click "next"
- 9. Double check your order
- 10. Click "Check out now!"
- 11. Click "next"
- 12. Log in to your account or create a new one
- 13. Your confirmation will immediately give you an option to print
- 14. Print your tickets at home and bring them to the show.
- 15. Well done!

## NOTE:

- Any technical issues, call BPT support on 1-800-838-3006
- Refunds are possible within 12 hours of purchase. After that, exchanges are possible through Brown Paper Tickets.
- Brown Paper Tickets will close 24 hours before show time and all box offices issues and ticket sales must be handled at that time through the email <u>WESoperetta@gmail.com</u>